Arkusz zawiera informacje prawnie chronione do momentu rozpoczęcia egzaminu

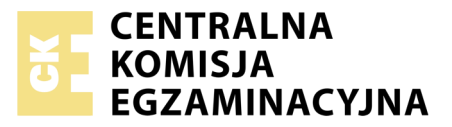

Nazwa kwalifikacji: Montaż i eksploatacja komputerów osobistych oraz urządzeń peryferyjnych Oznaczenie kwalifikacji: E.12 Numer zadania: 01

Wypełnia zdający
Numer PESEL zdającego\*

Miejsce na naklejkę z numerem PESEL i z kodem ośrodka

E.12-01-19.01 Czas trwania egzaminu: 150 minut

#### EGZAMIN POTWIERDZAJĄCY KWALIFIKACJE W ZAWODZIE Rok 2019 CZEŚĆ PRAKTYCZNA

#### Instrukcja dla zdającego

- 1. Na pierwszej stronie arkusza egzaminacyjnego wpisz w oznaczonym miejscu swój numer PESEL i naklej naklejkę z numerem PESEL i z kodem ośrodka.
- 2. Na KARCIE OCENY w oznaczonym miejscu przyklej naklejkę z numerem PESEL oraz wpisz:
  - swój numer PESEL\*,
  - oznaczenie kwalifikacji,
  - numer zadania,
  - numer stanowiska.
- 3. KARTĘ OCENY przekaż zespołowi nadzorującemu.
- 4. Sprawdź, czy arkusz egzaminacyjny zawiera 5 stron i nie zawiera błędów. Ewentualny brak stron lub inne usterki zgłoś przez podniesienie ręki przewodniczącemu zespołu nadzorującego.
- 5. Zapoznaj się z treścią zadania oraz stanowiskiem egzaminacyjnym. Masz na to 10 minut. Czas ten nie jest wliczany do czasu trwania egzaminu.
- 6. Czas rozpoczęcia i zakończenia pracy zapisze w widocznym miejscu przewodniczący zespołu nadzorującego.
- 7. Wykonaj samodzielnie zadanie egzaminacyjne. Przestrzegaj zasad bezpieczeństwa i organizacji pracy.
- 8. Jeżeli w zadaniu egzaminacyjnym występuje polecenie "zgłoś gotowość do oceny przez podniesienie ręki", to zastosuj się do polecenia i poczekaj na decyzję przewodniczącego zespołu nadzorującego.
- 9. Po zakończeniu wykonania zadania pozostaw rezultaty oraz arkusz egzaminacyjny na swoim stanowisku lub w miejscu wskazanym przez przewodniczącego zespołu nadzorującego.
- 10. Po uzyskaniu zgody zespołu nadzorującego możesz opuścić salę/miejsce przeprowadzania egzaminu.

#### Powodzenia!

\* w przypadku braku numeru PESEL – seria i numer paszportu lub innego dokumentu potwierdzającego tożsamość

## Zadanie egzaminacyjne

Korzystając z dostępnych elementów znajdujących się na stanowisku egzaminacyjnym, zmodernizuj komputer oraz wykonaj konfigurację systemów operacyjnych według poniższych wskazań.

- 1. Skonfiguruj system Linux.
  - Uwaga: Do wykonania poleceń wykorzystaj konto administrator z hasłem Administrator I@
  - a) Utwórz konto użytkownika programista z hasłem Tester123\$
  - b) Utwórz grupę o nazwie testerzy i numerze ID 2018, dodaj do tej grupy konto programista
  - c) W katalogu domowym użytkownika programista utwórz katalog testy
  - d) Ustaw parametry dla konta **programista**, czynności udokumentuj zrzutami ekranu i umieść je w pliku tekstowym o nazwie *parametry\_konta* w katalogu *testy*:
    - okres ważności hasła: 8 dni
    - czas na zmianę hasła po upływie terminu ważności hasła: 5 dni
    - wymuszona zmiana hasła przy następnym logowaniu, hasło po zmianie *zaq1@WSX*
  - e) Zmień uprawnienia do katalogu *testy* tak, aby tylko właściciel miał pełne prawa do katalogu, a wszyscy pozostali użytkownicy mogli jedynie prawo modyfikacji zawartości katalogu i wejścia do katalogu
  - f) W arkuszu kalkulacyjnym utwórz tabelę zgodnie ze wzorem tabeli Zasoby w Linux. Używając poleceń terminalowych systemu Linux, wykonaj diagnostykę zasobów komputera wymienionych w tabeli. Swoje czynności udokumentuj zrzutami tak, aby były na nich widoczne polecenia i ich wyniki. Zrzuty umieść w dokumencie edytora tekstu i zapisz pod nazwą ZasobyLinux na nośniku USB opisanym EGZA MIN
  - g) Plik arkusza kalkulacyjnego z tabelą wyeksportuj do formatu PDF i zapisz jako ZasobyLinux.pdf na nośniku EGZAMIN
  - h) Jako tło pulpitu konta **administrator** użyj pliku *foto1.jpg*, który jest dostępny w katalogu *grafika* na nośniku opisanym *DANE/PROGRAMY*
  - i) Skonfiguruj przyciski myszy dla osób leworęcznych
- 2. Skonfiguruj system Windows

Uwaga: Do wykonania poleceń wykorzystaj konto Administrator bez hasła

- a) Utwórz konto nowego użytkownika o nazwie **tester** z hasłem **Tester123\$** i zablokuj użytkownikowi **tester** możliwość zmiany hasła
- b) Ustaw zasady haseł dla użytkowników systemu Windows:
  - okres ważności hasła: 8 dni
  - minimalna długość hasła: 9 znaków
  - konieczność stosowania złożonych haseł
- c) Utwórz folder *C:\testy* i zmień uprawnienia do tego folderu tak, aby wszyscy obecni i nowi użytkownicy komputera należący do grup: Administratorzy oraz Użytkownicy mieli jedynie prawo do odczytu i wykonania
- d) Zmień uprawnienia dla użytkownika **tester** w taki sposób, aby miał pełne prawa do folderu *testy*
- e) Zmień kompozycję okna aplikacji *cmd.exe*:
  - rozmiar znaków 10x18
  - rozmiar okna 80x40
  - czarny kolor tekstu
  - biały kolor tła ekranu

- 3. W systemie Windows przeprowadź modernizację komputera i oceń jej wpływ na wydajność zestawu komputerowego w systemie Windows.
  - a) W arkuszu kalkulacyjnym utwórz tabelę według wzoru tabeli *Wydajność komputera w Windows*. Używając narzędzi systemowych lub zainstalowanych programów diagnostycznych, oceń wydajność komputera i zapisz wymagane informacje. Nazwij skoroszyt arkusza: *TEST*. Plik arkusza zapisz na nośniku *EGZAMIN* pod nazwą *Wydajność Komputera* w domyślnym formacie arkusza
  - b) Zrzut ekranu dokumentujący uzyskane wyniki testu wydajności wstaw do pliku edytora tekstu, pod zrzutem zapisz komentarz "Wydajność zestawu przed modernizacją", a następnie zapisz plik na nośniku *EGZA MIN* pod nazwą *Test\_1*
  - c) Wyłącz komputer
  - d) Wykorzystując zapasowe moduły pamięci RAM, dokonaj modernizacji zestawu komputerowego, aby zwiększyć ilość dostępnej pamięci RAM

*UWAGA:* Po zamontowaniu pamięci RAM zgłoś przewodniczącemu ZN – przez podniesienie ręki – gotowość do dalszych prac. Po uzyskaniu zgody przystąp do dalszych czynności montażowych i uruchomienia systemu.

- e) Oceń ponownie wydajność komputera i uzupełnij wyniki cząstkowe po modernizacji w tabeli pliku *Wydajność Komputera*
- f) Wykonaj zrzut ekranu dokumentujący wykonanie testów. Zrzut wstaw do pliku *Test\_1*. Pod zrzutem zapisz komentarz "Wydajność zestawu po modernizacji"
- g) W polu OCENA zapisz swoją ocenę wpływu wymiany pamięci na wydajność testowanego komputera
- 4. W systemie Windows utwórz raport serwisowy.
  - a) Zainstaluj program SIW znajdujący się na nośniku opisanym DANE/PROGRAMY
  - b) Wykonaj niezbędne prace zabezpieczające system i dane: zainstaluj oprogramowanie antywirusowe, włącz zaporę, ustaw aktualizacje systemu w tryb automatyczny
  - c) Używając dostępnych programów diagnostycznych i narzędzi systemowych, wykonaj specyfikację badanego komputera i aktualnego poziomu bezpieczeństwa. W edytorze tekstu utwórz raport zgodnie ze wzorem tabeli *Raport serwisowy* i zapisz go na nośniku *EGZAMIN* pod nazwą *Raport Serwisowy* w domyślnym formacie edytora.
  - d) W raporcie serwisowym zapisz w punktach wykonane czynności serwisowe
  - e) Dokonaj oceny parametrów komputera w oparciu o przeprowadzony test wydajności komputera i oceń jego przydatność do prac biurowych i przeglądania stron internetowych. Do oceny przydatności wykorzystaj *Dokumentację narzędzia do badania wydajności komputera*

#### Dokumentacja narzędzia do badania wydajności komputera

Wyniki cząstkowe są pomocne w zapoznaniu się z poziomem wydajności komputera dla konkretnych zastosowań:

- Zastosowania biurowe. Jeśli komputer jest używany niemal wyłącznie do zastosowań biurowych, jak korzystanie z edytora tekstu, arkusza kalkulacyjnego, poczty e-mail i przeglądania sieci Web, ważne są wysokie wyniki cząstkowe dla procesora i pamięci. W przypadku karty grafiki i karty grafiki 3W zwykle wystarczające są wyniki cząstkowe 2,0 lub wyższe.
- Gry i programy wykonujące dużo operacji graficznych. Jeśli komputer jest używany do gier i programów o wysokich wymaganiach graficznych, jak np. programy do edycji cyfrowych filmów wideo lub realistyczne gry z widokiem z perspektywy postaci, ważne są wyniki cząstkowe dla pamięci RAM, karty grafiki, karty grafiki gier 3W i procesora. Wynik cząstkowy 3,0 lub wyższy zazwyczaj wystarcza w przypadku dysku twardego.
- Działanie funkcji multimedialnych. Jeśli komputer jest używany jako centrum multimedialne do zaawansowanych zastosowań multimedialnych, jak np. rejestrowanie programów HDTV, ważne są wyniki cząstkowe dla procesora CPU, dysku twardego i karty grafiki. W przypadku pamięci i karty grafiki 3W wystarczające są zwykle wyniki cząstkowe 3,0 lub wyższe.

#### Czas przeznaczony na wykonanie zadania wynosi 150 minut.

#### Ocenie podlegać będzie 5 rezultatów:

- montaż komputera,
- skonfigurowany system Linux,
- skonfigurowany system Windows,
- ocena wpływu modernizacji na wydajność komputera,
- raport serwisowy

#### oraz

przebieg montażu komputera

Uwaga: Zawartość nośnika USB, wykorzystywanego podczas egzaminu do zapisu zrzutów ekranowych lub dokumentów, jest usuwana po egzaminie i nie stanowi dokumentacji egzaminacyjnej przekazywanej wraz z arkuszem do OKE.

# Zasoby w Linux

| Zasoby              | Rozmiar [GB] | Wykorzystane [GB] | Wolne [GB] |
|---------------------|--------------|-------------------|------------|
| Pamięć RAM          |              |                   |            |
| Partycja wymiany    |              |                   |            |
| Partycja podstawowa |              |                   |            |

## Wydajność komputera w Windows

| Składnik        | Przedmiot klasyfikacji                    | Wynik cząstkowy przed<br>modernizacją | Wynik cząstkowy<br>po modernizacji |
|-----------------|-------------------------------------------|---------------------------------------|------------------------------------|
| Procesor        | Obliczenia na sekundę                     |                                       |                                    |
| Pamięć (RAM)    | Operacje pamięci na sekundę               |                                       |                                    |
| Grafika         | Wydajność pulpitu dla Windows Aero        |                                       |                                    |
| Grafika w grach | Wydajność 3D grafiki biznesowej i w grach |                                       |                                    |
| Podstawowy dysk | Szybkość transferu danych dla dysku       |                                       |                                    |
| OCENA           |                                           |                                       |                                    |

### Raport serwisowy

| Procesor                           | Nazwa                              | Typ gniazda<br>(socket) | Taktowanie                                  | Rozmiar<br>cache L2/L3                           |
|------------------------------------|------------------------------------|-------------------------|---------------------------------------------|--------------------------------------------------|
|                                    |                                    |                         |                                             |                                                  |
| Pamięć RAM<br>(operacyjna)         | Producent                          | Typ pamięci             | Pojemność                                   | Taktowanie                                       |
|                                    |                                    |                         |                                             |                                                  |
| Karta graficzna                    | Producent                          | Model GPU               | Pamięć                                      | Direct X                                         |
|                                    |                                    |                         |                                             |                                                  |
| Dysk twardy                        | Producent                          | Model                   | Rozmiar dysku                               | Prędkość obrotowa                                |
|                                    |                                    |                         |                                             |                                                  |
| Zabezpieczenia<br>(TAK/NIE)        | Działający program<br>antywirusowy | Włączona zapora         | Działające<br>oprogramowanie<br>antyspyware | Włączone<br>automatyczne<br>aktualizacje systemu |
|                                    |                                    |                         |                                             |                                                  |
| Wykonane<br>czynności<br>serwisowe |                                    |                         |                                             |                                                  |
| Ocena parametrów                   |                                    |                         |                                             |                                                  |
| komputera i jego                   |                                    |                         |                                             |                                                  |
| przydatności do                    |                                    |                         |                                             |                                                  |
| określonych                        |                                    |                         |                                             |                                                  |
| zastosowań                         |                                    |                         |                                             |                                                  |